Workflow for Enrolment :West Bengal Health Scheme for BCKV Teachers and Officers

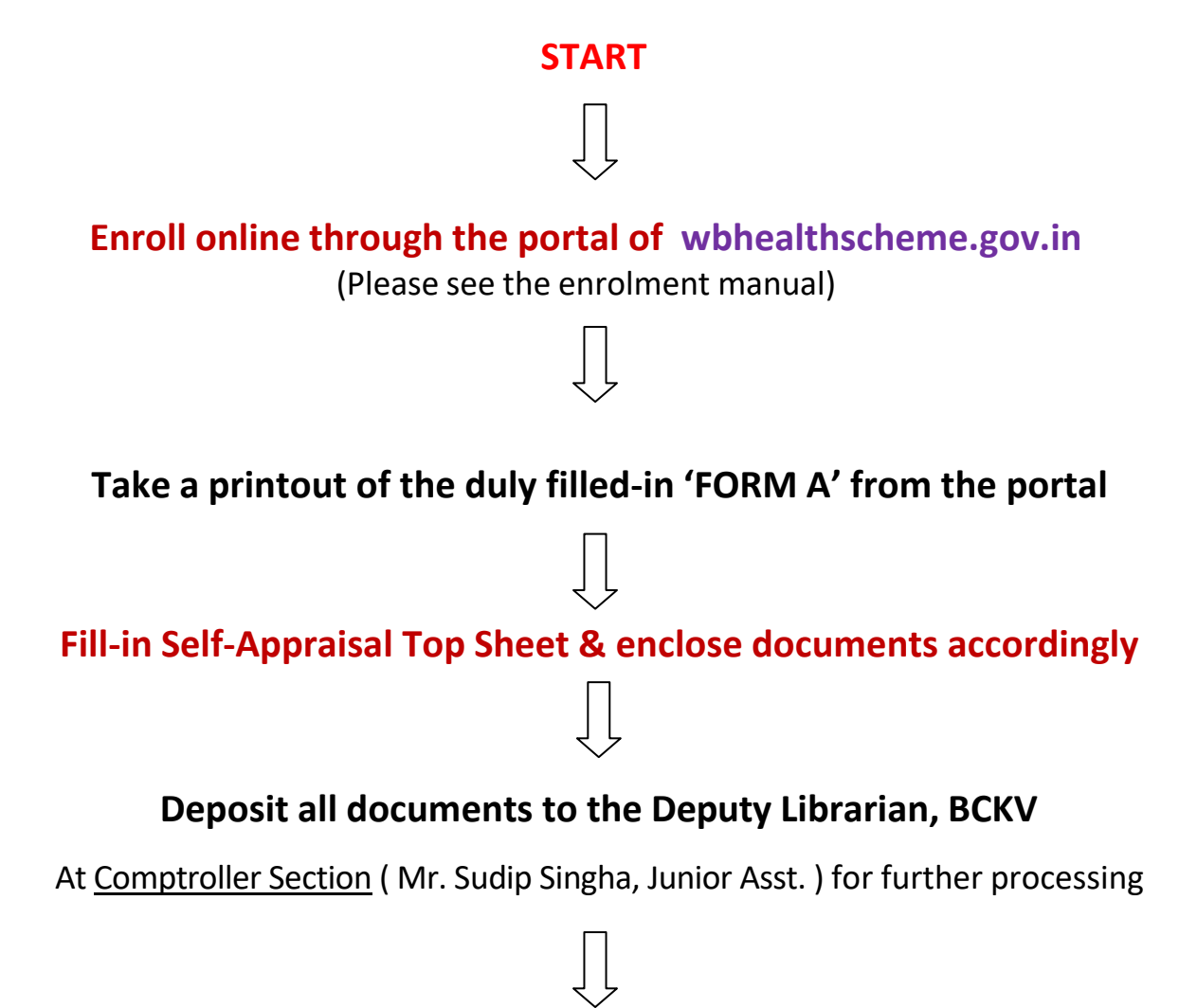

**END** 

| West Bengal Heal<br>(Wit                     | Ith Scheme for BCKV Teachers and Officers<br>th a dummy personal details) |
|----------------------------------------------|---------------------------------------------------------------------------|
| Å                                            | All * marked fields are mandatory                                         |
| Log on to https://wbhealthsch                | neme.gov.in                                                               |
| Go to "Online Enrolment" Tab                 | )                                                                         |
| From dropdown menu, <mark>select</mark>      | "Beneficiaries of Grant-in-Aid University"                                |
| On the Screen, Enter your 10 [               | Digit PAN (Say, ABCDE0000M)                                               |
| ONLINE                                       | REGISTRATION FOR UNIVERSITY:                                              |
| To Reduce Mistake You Can Dow                | vnload And Fill Up This Form Manually And Then Proceed.                   |
| To Down                                      | Noad Offline Form Click Here                                              |
| University Treasu                            | ry & DDO List. Click Here To Download.                                    |
| Enter PAN ID No.                             | U- ENTER 10 DIGIT PAN NO.                                                 |
| Click "Ok"<br>You will get a Window as below | w:                                                                        |
| ONLINE                                       | REGISTRATION FOR UNIVERSITY:                                              |
| To Reduce Mistake You Can Dow                | mload And Fill Up This Form Manually And Then Proceed.                    |
| To Down                                      | load Offline Form Click Here                                              |
| University Treasur                           | ry & DDO List. Click Here To Download.                                    |
| UNIQUE ID NO.:                               |                                                                           |
| Follow Date of Birth                         | DD/MM/YYYY                                                                |
| Enter Date of Birth.                         |                                                                           |

- 7. One Unique ID Number will be generated adding "U" to your PAN
- 8. Enter your date of birth (Say, 24/03/1975 in the above window, in the format given and Click "Save"

| To Reduce Mistake You Can Dow | vnload And Fill Up This Form Manually And Then Proceed. |
|-------------------------------|---------------------------------------------------------|
| To Down                       | load Offline Form Click Here                            |
| University Treasu             | ry & DDO List. Click Here To Download.                  |
|                               |                                                         |
| UNIQUE ID NO .:               |                                                         |
| Participation of Plate        | 24/02/4075                                              |
| Enter Date of Birth.          | 24/05/19/5                                              |
|                               |                                                         |

9. Your Unique ID (U + PAN) is created as above. In the above Window, Click "Next"

| ERSONAL DETAILS         |                                  |          |
|-------------------------|----------------------------------|----------|
| Application ID Number : |                                  |          |
| Unique ID :             |                                  |          |
| Date of Birth :         | 24/03/1975                       |          |
| Select Retirement Age*  | ○ 60 Years ○ 62 Years ○ 65 Years |          |
| First Name :*           | (First Name + Mid                | dle Name |
| Last Name :*            | (SurName)                        |          |
| Gender :*               | Select Gender ~                  |          |
| Marital Status :*       | Select Marital Status 🗸          |          |
| Residing District :*    | Select District v                |          |
| Permanent Address :*    |                                  |          |
| Mobile No. :*           |                                  |          |

10. Select First Part (above) of the "**Personal Details**" Tab (**Fill** by Selection of radio button/ Dropdown menu /Typing appropriately)

| Select Identity Proof :* | ○ Voter ID ○ PAN ID ○ Aadhar No. |
|--------------------------|----------------------------------|
| Identity Proof No. :     |                                  |
| Bank Details             |                                  |
| Bank IFS Code :*         |                                  |
| Name of The Bank :       |                                  |
| Branch Name :            |                                  |
| MICR Code :              |                                  |
| Account No. :*           |                                  |
| Confirm Account No. :*   |                                  |
|                          | ave & Continue                   |

- 11. Select Next Part (above) of the "Personal Details" Tab (Fill by Selection of radio button/ Typing). By typing the Bank IFS code, other details related to branch will automatically be populated. (Always select IFS Code and Account Number of your salary account: (For PNB, BCKV: PUNB0075920; For SBI, Kalyani: SBIN0001082, etc.)
- 12. Enter and Confirm your Bank Account Number
- 13. Click "Save and Continue". You will be landed on "Office Location" Page.

| Application ID Number :                 |                          |
|-----------------------------------------|--------------------------|
| Unique ID :                             |                          |
| Date of Birth :                         |                          |
| Controling Administrative Depatrment :* | AGRICULTURE DEPART       |
| District of the University :*           | NADIA ~                  |
| Name of the University :*               | Bidhan Chandra Krishi ۱۰ |
| Sub-Division :*                         | KALYANI                  |
| Block :*                                | HARINGHATA 🗸             |
| Full Address(University) :*             | MOHANPUR-741252, NADIA   |
| Date of Entry Into The Institution :*   |                          |
| Select Officers or Teachers :*          | Officers Teachers        |
| Designation :*                          | Associate Professor      |
| Revision of Pay and Allowance :*        | O ROPA 2009              |
| Pay Level :*                            | Level 13A(UGC)           |
| Basic Salary :*                         | 161600 ~                 |

THE INPUTS WITH '\*' MARKS ARE MANDATORY DATA. YOU HAVE TO ENTER THOSE DATA FOR YOUR ONLINE REGISTRATION TO BE SUCCESSFUL.

- a. <u>Controlling Administrative Department</u>: **Select "Agriculture Department**" from dropdown menu
- b. <u>District of the University</u>: **Select "Nadia**" from dropdown menu
- c. Select <u>Name of the University</u>: "Bidhan Chandra Krishi Viswavidyalaya" from dropdown menu
- d. For Subdivision: Select "Kalyani" from dropdown menu
- e. For Block: Select "Haringhata" from dropdown menu
- f. Type Full address of the university (Mohanpur-741252, Nadia)
- g. Date of Entry in the Institution: (Select first joining date; use calendar to choose date, month and year)
- h. Select "Officers" or "Teachers" (Say, Teacher)
- i. Select your Designation from dropdown menu (Say, Associate Professor)
- j. Select "ROPA 2019"
- k. Select "Pay Level" from dropdown menu [ Level 10(UGC)/ Level 11(UGC)/ Level 12(UGC)/ Level 13A(UGC)/ Level 14(UGC)/ Level 15(UGC)] [Consult Table below for pay level (Academic Level) and Basic Pay]

| Pay Band (Rs.)                    | 1        | 15,600-39,100                     |          | 37,400                                | -67,000  | 67,000<br>79,000 |
|-----------------------------------|----------|-----------------------------------|----------|---------------------------------------|----------|------------------|
| Grade Pay (Rs.)                   | 6,000    | 7,000                             | 8.000    | 9,000                                 | 10,000   | 0                |
| Index of<br>Rationalization       | 2.67     | 2.67                              | 2.67     | 2.67                                  | 2.72     | 2.72             |
| Entry Pay (Rs.)                   | 21,600   | 25,790                            | 29,900   | 49,200                                | 53,000   | 67,000           |
| Academic Level                    | 10       | 11                                | 12       | 13A                                   | 14       | 15               |
| Rationalised Entry<br>Pay (Rs.) 1 | 57,700   | 68,900                            | 79,800   | 1,31,400                              | 1,44,200 | 1,82,20          |
| 2                                 | 59,400   | 71,000                            | 82,200   | 1,35,300                              | 1,48,500 | 1,87,70          |
| 3                                 | 61,200   | 73,100                            | 84,100   | 1,39,400                              | 1,53,000 | 1,93,30          |
| 4                                 | 63,000   | 75,300                            | 87,200   | 1,43,600                              | 1,57,600 | 1,99,10          |
| 5                                 | 64,900   | 77,600                            | 89,800   | 1,47,900                              | 1,62,300 | 2,05,10          |
| 6                                 | 66,800   | 79,900                            | 92,500   | 1,52,300                              | 1,67,200 | 2,11,30          |
| 7                                 | 68,800   | 82,300                            | 95,300   | 1,56,900                              | 1,72,200 | 2,17,60          |
| 8                                 | 70,900   | 84,800                            | 98,200   | 1,61,600                              | 1,77,400 | 2,24,10          |
| 9                                 | 73.000   | 87,300                            | 1,01,100 | 1,66,400                              | 1,82,100 |                  |
| 10                                | 75,200   | 89,900                            | 1,04,100 | 1,71,400                              | 1,88,200 |                  |
| 11                                | 77,500   | 92,600                            | 1,07,200 | 1,76,500                              | 1,93,800 |                  |
| 12                                | 79,800   | 95,400                            | 1,10,400 | 1,81,800                              | 1,99,600 |                  |
| 13                                | 82,200   | 98,300                            | 1,13,700 | 1,87,300                              | 2,05,600 |                  |
| 14                                | 84,700   | 1,01,200                          | 1,17,100 | 1,92,900                              | 2,11,800 |                  |
| 15                                | 87,200   | 1,04,200                          | 1,20,600 | 1,98,700                              | 2,18,200 |                  |
| 16                                | 89,800   | 1,07,300                          | 1,24,200 | 2,04,100                              |          |                  |
| 17                                | 92,500   | 1,10,500                          | 1,27,900 | 2,10,800                              |          |                  |
| 18                                | 95,300   | 1,13,800                          | 1.31.700 | 2,17,100                              |          |                  |
| 19                                | 98,200   | 1,17,200                          | 1,35,700 |                                       |          |                  |
| 20                                | 1.01.100 | 1,20,700                          | 1,39,800 | 1 1 1 1 1 1 1 1 1 1 1 1 1 1 1 1 1 1 1 |          |                  |
| 21                                | 1,04,100 | 1,24,300                          | 1,44,000 |                                       |          |                  |
| 22                                | 1,07,200 | 1,28,000                          | 1,48,300 |                                       |          |                  |
| 23                                | 1,10,400 | 1,31,800                          | 1,52,700 |                                       |          |                  |
| 24                                | 1,13,700 | 1,35,800                          | 1,57,300 |                                       |          |                  |
| 25                                | 1,17,100 | 1,39,900                          | 1,62,000 |                                       |          |                  |
| 26                                | 1,20,600 | 1,44,100                          | 1,66,900 |                                       |          |                  |
| 27                                | 1,24,200 | 1,48,400                          | 1.71,900 |                                       |          |                  |
| 28                                | 1,27,900 | 1,52,900                          | 1,77,100 |                                       |          |                  |
| 29                                | 1,31,700 | 1,57,500                          | 1,82,400 |                                       |          |                  |
| 30                                | 1,35,700 | 1,62,200                          | 1,87,900 |                                       |          |                  |
| 31                                | 1,39,800 | 1,67,100                          | 1,93,500 |                                       |          |                  |
| 32                                | 1,44,000 | 1,72,100                          | 1,99,300 |                                       |          |                  |
| 33                                | 1,48,300 | 1,77,300                          | 2,05,300 |                                       |          |                  |
| 34                                | 1,52,700 | 1,82,600                          | 2,11,500 |                                       | 1        |                  |
| 35                                | 1,57,300 | 1,88,100                          |          |                                       |          |                  |
| 36                                | 1,62,000 | 1,93,700                          |          |                                       |          |                  |
| 37                                | 1,66,900 | 1,99,500                          |          |                                       |          |                  |
| 38                                | 1,71,900 | 2,05,500                          |          |                                       |          |                  |
| 39                                | 1,77,100 | and a second second second second |          |                                       |          |                  |
| 40                                | 1 82 400 |                                   | 1        |                                       |          |                  |

14. Enter "Basic Salary" from dropdown menu (With reference to above chart)

15. Select "Save and Continue".

16. You will now land on "Family Details" Page as below

| RSONAL DETAILS     | OFFICE LOCATION   | FAMILY DETAILS |                  |         |         |  |
|--------------------|-------------------|----------------|------------------|---------|---------|--|
| Application ID N   | umber :           |                |                  |         |         |  |
| Unique ID :        |                   |                |                  |         |         |  |
| Date of Birth :    |                   |                | 24/03/1975       |         |         |  |
| Applicant Name     | :                 |                |                  |         |         |  |
| Name of Benefic    | iary :*           |                |                  |         |         |  |
| Date of Birth of I | Beneficiary :*    |                | 24/03/1975       | Age :*  | 46      |  |
| Relation with Ap   | plicant :*        |                | SELF             | ~       |         |  |
| Beneficiary Cate   | gory *            |                | General Benefic  | lary v  |         |  |
| Monthly Income     | of Beneficiary :* |                |                  |         |         |  |
| Blood Group :*     |                   |                | SELECT BLOOD     | GROUP ~ |         |  |
| Select Identity P  | roof :*           |                | O Voter ID 💿 PAI |         | har No. |  |
| PAN ID No.         |                   |                |                  |         |         |  |
| Mobile No.         |                   |                |                  |         |         |  |
| Email Address      |                   |                |                  |         |         |  |

17. In the first part of "Family Details" page, Type your (applicant) monthly income in INR and Select "Blood Group" from Drop Down menu. Other fields are auto-filled from your previous input.

| Email Address                                                                                                | example@gmail.com          |
|----------------------------------------------------------------------------------------------------|----------------------------|
| Upload Photo : (upload only<br>.JPEG/.JPG file only and size of photo<br>should be within 10KB to 50KB*)     | Choose File No file chosen |
|                                                                                                    |                            |
| Upload Signature : (upload only<br>.JPEG/.JPG file only and size of photo<br>should be within 10KB to 50KB*) | Choose File No file chosen |
|                                                                                                    | ES -                       |
|                                                                                                    | Previous Save              |

- 18. In the next part of the "Family Details" page, Upload your photograph (.jpeg/.jpg format) and signature File (scanned as .jpeg/ .jpg image) of required size. [For reduction of .jpeg/.jpg file (10-50 KB size), you may use the free web service of <u>https://compress-or-die.com/jpg</u>]
- 19. Click "Save" after uploading the compressed photograph and signature file.
- 20. In the next page, (Family Details) select details of other eligible family members (First Part):

| RSONAL DETAILS OFFICE LOCATION   | FAMILY DETAILS |               |             |          |  |
|----------------------------------|----------------|---------------|-------------|----------|--|
| Application ID Number :          |                |               |             |          |  |
| Unique ID :                      |                |               |             |          |  |
| Date of Birth :                  | 24/03/         | 1975          |             |          |  |
| Applicant Name :                 |                |               |             |          |  |
| Name of Beneficiary :*           |                |               |             |          |  |
| Date of Birth of Beneficiary :*  |                |               | Age :*      |          |  |
| Relation with Applicant :*       | SELECT         | RELATIONS     | HIP ¥       |          |  |
| Beneficiary Category *           | Genera         | l Beneficiary | ~           |          |  |
| Monthly Income of Beneficiary :* |                |               |             |          |  |
| Blood Group :*                   | SELECT         | BLOOD GRO     | UP V        |          |  |
| Select Identity Proof :*         | O Voter        |               | O Aadhar No | <b>.</b> |  |
|                                  |                |               |             |          |  |
| Mobile No.                       |                |               |             |          |  |
|                                  |                |               |             |          |  |

Following persons are eligible for Family Member Under "General beneficiary" category

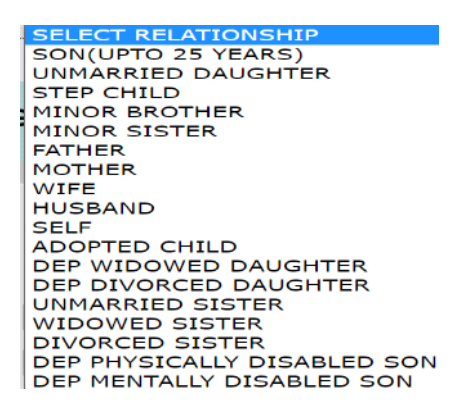

\*For detail clarification of the eligible Family Members, please refer Clause 3(g) of the G.O. for Agricultural Universities.

### 21. Upload documents of other eligible family members (Next Part):

| Upload Photo : (upload only<br>.JPEG/.JPG file only and size of photo<br>should be within 10KB to 50KB*) | Choose File No file chosen |
|----------------------------------------------------------------------------------------------------|----------------------------|
|                                                                                                    |                            |
| Upload Signature : (upload only                                                                          |                            |
| .JPEG/.JPG file only and size of photo<br>should be within 10KB to 50KB*)                                | Choose File No file chosen |
|                                                                                                    | ES .                       |
| _                                                                                                    |                            |
| Pre                                                                                                    | vious Save Next            |

(Upload Photograph and Signature File of required size of eligible family members. After entering all information related to each family member (in above two parts) Click "Save" for adding a new family member detail and continue this process until information related to all family members, one-by-one are uploaded

22. After uploading details of all family members, one-by-one, **click** "**Next**" for the final section of the portal ("**Head of Institution**") as below.

| RSONAL DETAILS OFFICE LOCATION                                                         | FAMILY DETAILS HEAD OF INSTITUTION                                           |
|----------------------------------------------------------------------------------------|------------------------------------------------------------------------------|
|                                                                                        |                                                                              |
| Head of Institution.*                                                                  | Vice Chancellor                                                              |
| Select Head Of the Department:*                                                        | Dean, Faculty of Horticultur                                                 |
| District Where DDO is Located:*                                                        | NADIA ~                                                                      |
| Select Treasury:*                                                                      | Kalyani                                                                      |
| Drawing & Disbursing Officer(DDO Code):*                                               | NACAGU001 V                                                                  |
| Designation of DDO:*                                                                   | COMPTROLLER, BIDHAN CHANDRA KRISHI VISWAVIDYALAYA                            |
| Select Operator to Submit:*                                                            | Select University Operator 🖌                                                 |
| I ACCEPT THE DECLARATION WRITTEN BEI                                                   | LOW                                                                          |
| DECLARATION:                                                                           |                                                                              |
| I, HEREBY DECLARE THAT THE STATEMENTS MADE                                             | IN THE APPLICATION ARE TRUE TO THE BEST OF MY KNOWLEDGE AND BELIEF.          |
| I DO HEREBY DECLARE THAT UPON ENROLLMENT U<br>ALLOWANCE/MEDICAL RELIEF FROM MY SALARY. | NDER THE SCHEME I SHALL FOREGO/CONTINUE TO FOREGO MY REGULAR MONTHLY MEDICAL |
| I FURTHER DECLARE THAT I SHALL ABIDE BY THE F                                          | PROVISIONS OF THE SCHEME AS MAY BE IN FORCE FROM TIME TO TIME.               |
| I FURTHER DECLARE THAT I HAVE NOT OPTED OUT                                            | FROM THE SCHEME IN ANY PREVIOUS OCCASION.                                    |

23. a) **Select "Head of the department**" from dropdown menu containing following choices (Office from which your salary is drawn)

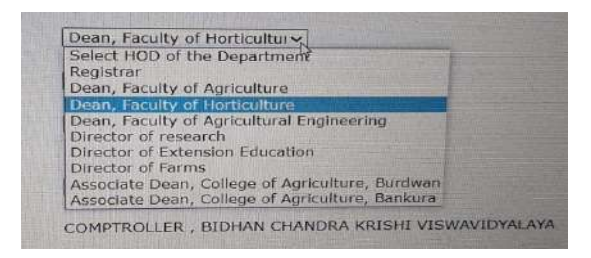

b) Select "District Where DDO is located" as "Nadia" from Drop down menu

c) Select "Treasury" as "Kalyani" from Drop down menu

d) Select "DDO Code" as "NACAGU001" (DDO Code for BCKV) from Drop down menu

e) **Select "Operator to Submit"** from Drop down menu containing following choices [Office from which your salary is drawn; same as step No. 23(a)]

| Select HOD of I  | he Department          | The second second                                                                                              |  |
|------------------|------------------------|----------------------------------------------------------------------------------------------------|--|
| Registrar        |                        | State of the second second second second second second second second second second second second second second |  |
| Dean, Faculty o  | f Agriculture          |                                                                                                    |  |
| Dean, Faculty o  | f Horticulture         |                                                                                                    |  |
| Dean, Faculty o  | f Agricultural Enginee | ring                                                                                                    |  |
| Director of rese | arch                   |                                                                                                    |  |
| Director of Exte | nsion Education        |                                                                                                    |  |
| Director of Farn | 15                     |                                                                                                    |  |
| Associate Dean   | College of Agricultur  | e, Burdwan                                                                                                    |  |
| Associate Dean   | College of Agricultur  | e, Bankura                                                                                                    |  |

24. Check the option "I ACCEPT THE DECLARATION WRITTEN BELOW" and click "Save".

### Your online submission of Application is completed successfully!

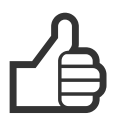

\*\* In case of any problem while filling up the form online, please contact support.hshed-wb@nic.in
mentioning your Application ID as created above automatically.

*Courtesy: Dr. Abhijit Saha, Professor, Department of Agricultural Meteorology & Physics, for preparation of this guideline.* 

# List of Beneficiaries under WBHS - BCKV

| SI No | Name | Passport Photograph | Signature |
|-------|------|---------------------|-----------|
|       |      |                     |           |
|       |      |                     |           |
|       |      |                     |           |
|       |      |                     |           |
|       |      |                     |           |
|       |      |                     |           |
|       |      |                     |           |
|       |      |                     |           |
|       |      |                     |           |
|       |      |                     |           |
|       |      |                     |           |
|       |      |                     |           |
|       |      |                     |           |
|       |      |                     |           |
|       |      |                     |           |
|       |      |                     |           |
|       |      |                     |           |
|       |      |                     |           |
|       |      |                     |           |
|       |      |                     |           |
|       |      |                     |           |
|       |      |                     |           |
|       |      |                     |           |
|       |      |                     |           |
|       |      |                     |           |
|       |      |                     |           |
|       |      |                     |           |
|       |      |                     |           |
|       |      |                     |           |
|       |      |                     |           |
|       |      |                     |           |
|       |      |                     |           |
|       |      |                     |           |
|       |      |                     |           |
|       |      |                     |           |
|       |      |                     |           |
|       |      |                     |           |

# Bidhan Chandra Krishi Viswavidyalaya

## Mohanpur, Nadia, West Bengal, PIN- 741252

**Enrolment under "West Bengal Health Scheme for the Beneficiaries of Grant-in-Aid Colleges and Universities under Agriculture Department"** to the serving permanent Teachers/Officers and their dependant family members of Bidhan Chandra Krishi Viswavidyalaya (vide University Notification No. RS/D- 37 Dated, 20.07.2021 read with WB Govt. Notification 2080- AG - 12019(15)/7/2020-EDU SEC, Dated, 07.06.2021).

Particulars of the Employee applied for Enrolment under the above mentioned scheme (To be filled-in by the Applicant)

| 1. | Application ID as per the wbhealthscheme.gov.in portal | : |
|----|--------------------------------------------------------|---|
| 2. | Name                                                   | : |
| 3. | Designation                                            | : |
| 4. | Employee Code                                          | : |
| 5. | Date of Joining                                        | : |
| 6. | Date of Confirmation                                   | : |

7. Date of Retirement

### 8. List of Enclosures: (Please tick the box)

| a. | Downloaded Form A                                                               |
|----|---------------------------------------------------------------------------------|
| b. | Coloured Passport-size recent photograph of all beneficiaries $\longrightarrow$ |
| с. | i) Identity & ii) Income proof of all beneficiaries                             |
| d. | Signature of all beneficiaries                                                  |
| e. | i) Service Confirmation & ii) Last Pay Slip                                     |
| f. | i) Letter of appointment & ii) Joining Report                                   |
| g. | Proof of Blood Group of all beneficiaries                                       |
| h. | Photocopy of Birth Proof of all beneficiaries                                   |
| i. | Photocopy of i) Aadhaar and ii) PAN Card                                        |

Signature of the Applicant with date

------For official use only------

A. Checked & found correct and forwarded to the Recommending Authority: Yes / Nolf No; please put reason:

Signature of the Operator with date

B. Checked & found correct and submitted to the Approving Authority: Yes/ No If No; please put reason:

Signature of the Recommending Authority with date

C. Approved / Not Approved.

Signature of the Hon'ble Vice-Chancellor & Approving Authority with date

:

D. If approved; Enrolment ID: